AMS TREX 的激活,升级及今后购买 APP 等都是需要与软件 Upgrade Studio 配合使用的,为了 方便今后 TREX 的使用,建议尽早注册 Upgrade Studio 的使用账号(即使您还没有收到 AMS TREX),并且该注册是完全免费的。

1. 直接通过网站注册 https://ecs.emersonprocess.com/ecsportal/account/register

请完整并正确填写以下信息后,点击 Submit 提交。大概三个工作日后会收到邮件回复,告知 您账号及密码。

| Enter User Registration | Information                           |                           |              |
|-------------------------|---------------------------------------|---------------------------|--------------|
| * First Name :          | First Name                            | Middle Name :             | Middle Name  |
| * Last Name :           | Last Name                             | * Company Name :          | Company Name |
| * Phone Number :        | Contact Number                        | * Company Email Address : | Email Id     |
| * Industry :            | Please select an Industry             | * Company Address :       | Address      |
| * Job Title :           | Job Title                             | * World Area :            | Select       |
| * Country :             | Select WorldArea before selecting Cou | Please * City :           | City         |
| * State :               | State                                 | * Zip Code :              | Postal Code  |
| * Language :            | English                               | Allow Notification :      |              |

Submit Cancel

2. 安装 Upgrade Studio 后通过该软件注册账号。

安装 Upgrade Studio 有两种方法:

- a. 通过 AMS TREX 内附的光盘安装,安装文件名为 UpgradeStudio\_Setup.exe
- b. 如果光盘遗失请到如下链接下载,在页面的中部有如下截图,点击"Download"即可以下载 升级程序的压缩文件,解压缩密码是 AMSTv5uPGs

http://www3.emersonprocess.com/ams/fieldcommunicatorsupport/

## Upgrade your communicator

Download Upgrade Studio\* for the AMS Trex Device Communicator \*For compliance reasons, a password will be necessary to unzip the program. This password can be obtained from the Global Service Center. You will be required to identify your country to get the password.

安装 Upgrade Studio 后打开该软件,即可看到如下界面,点击右上角的 Login 按钮,在出现的对话框最下方点击"Create an Account"即可进入注册界面。

| <b>11</b> . | Upgrade Studio                                                                                           | - & ×                         |
|-------------|----------------------------------------------------------------------------------------------------|-------------------------------|
|             |                                                                                                    | 🚆 Shop Emerson   Login 🕶      |
| Activate U  | Inits Get Updates Install Updates More ▼                                                                 |                               |
| What do     | you want to do:                                                                                          |                               |
|             | Activate Units<br>Connect and activate a new Trex unit to enable the full functionality in applications. |                               |
|             | Get Updates<br>Find and download new or updated content for your Trex unit.                              |                               |
|             | Install Updates<br>Install downloaded content to the Trex unit to keep it up-to-date.                    |                               |
| ) <b>⊞</b>  | Shop Emerson<br>Shop for Trex units, applications and accessories.                                       |                               |
|             |                                                                                                    |                               |
|             |                                                                                                    |                               |
|             |                                                                                                    |                               |
|             |                                                                                                    |                               |
| <b>@</b>    | Destop 🎘 🚺 🔯 🔯 🔯 🐨 El e                                                                                  | * • • • 10:58 AM<br>10/5/2017 |
|             | Upgrade Studio                                                                                           | - B X                         |
|             |                                                                                                    | 💘 Shop Emerson   Login        |
| Ac          | ivate Units Get Updates Install Updates More 🔻                                                           | Login to your Account         |

|                                                                                                    | 💥 Shop Emerson   Log                      |
|----------------------------------------------------------------------------------------------------|-------------------------------------------|
| ctivate Units Get Updates Install Updates More 🔻                                                         | Login to your Account                     |
| What do you want to do:                                                                                  | IBE_AJESH_KR                              |
| Activate Units<br>Connect and activate a new Trex unit to enable the full functionality in applications. | Keep me signed in                         |
| Get Updates<br>Find and download new or updated content for your Trex unit.                              | Create an Account                         |
| Install Updates<br>Install downloaded content to the Trex unit to keep it up-to-date.                    |                                           |
| Shop Emerson<br>Shop for Trex units, applications and accessories.                                       |                                           |
|                                                                                                    |                                           |
|                                                                                                    |                                           |
|                                                                                                    |                                           |
|                                                                                                    |                                           |
|                                                                                                    | esktop 👼 Libraries 🎽 EN 😢 🗳 🔺 🖿 🧻 10:59 / |